## 09.06.2022, в 10:00, малый зал Семинар по подключению к Платформе обратной связи (ПОС) для учреждений.

Докладчик: Малашта Анна Александровна - начальник отдела информационных ресурсов управления информационных технологий и телекоммуникаций.

Осипов Данил Антонович – главный специалист отдела информационных ресурсов управления информационных технологий и телекоммуникаций.

| №  | Слайд                          | Текст к слайду                                                                  |
|----|--------------------------------|---------------------------------------------------------------------------------|
| 1. | ИНСТРУКЦИЯ ПО ПОДКЛЮЧЕНИЮ К    | Уважаемые коллеги! Мы собрали вас на семинар по подключению к Платформе         |
|    | ПЛАТФОРМЕ ОБРАТНОЙ СВЯЗИ (ПОС) | обратной связи (ПОС). ПОС позволяет гражданам через форму на портале Госуслуг,  |
|    | ДЛЯ<br>VЧРЕЖЛЕНИЙ              | мобильное приложение «Госуслуги. Решаем вместе», а также виджеты на сайтах      |
|    |                                | органов власти субъектов РФ направлять обращения в государственные органы и     |
|    |                                | органы местного самоуправления по широкому спектру вопросов – это модуль        |
|    |                                | «Сообщения», а также участвовать в опросах, голосованиях и общественных         |
|    |                                | обсуждениях – это модуль «Голосования». Пилот по ее внедрению в администрации   |
|    | 2022 100                       | города начался в 2020 году. В 2021 году к ПОС были подключены все учреждения    |
|    |                                | образования (школы, детские сады), учреждения социальной защиты населения.      |
|    |                                | Задача, поставленная на сегодняшний день, охватывает учреждения дополнительного |
|    |                                | образования, учреждения культуры, физкультуры, а также ресурсоснабжающие        |
|    |                                | организации.                                                                    |
|    |                                | Основная цель платформы — быстрое решение актуальных проблем граждан.           |
|    |                                | Она позволит получать объективную информацию об актуальных проблемах,           |
|    |                                | волнующих граждан, и принимать необходимые меры для их решения. В целом ПОС     |
|    |                                | обеспечивает единый стандарт подачи обращений граждан в органы власти и         |
|    |                                | организации.                                                                    |
|    |                                | Платформа обратной связи создается в рамках федерального проекта «Цифровое      |
|    |                                | государственное управление» национальной программы «Цифровая экономика».        |

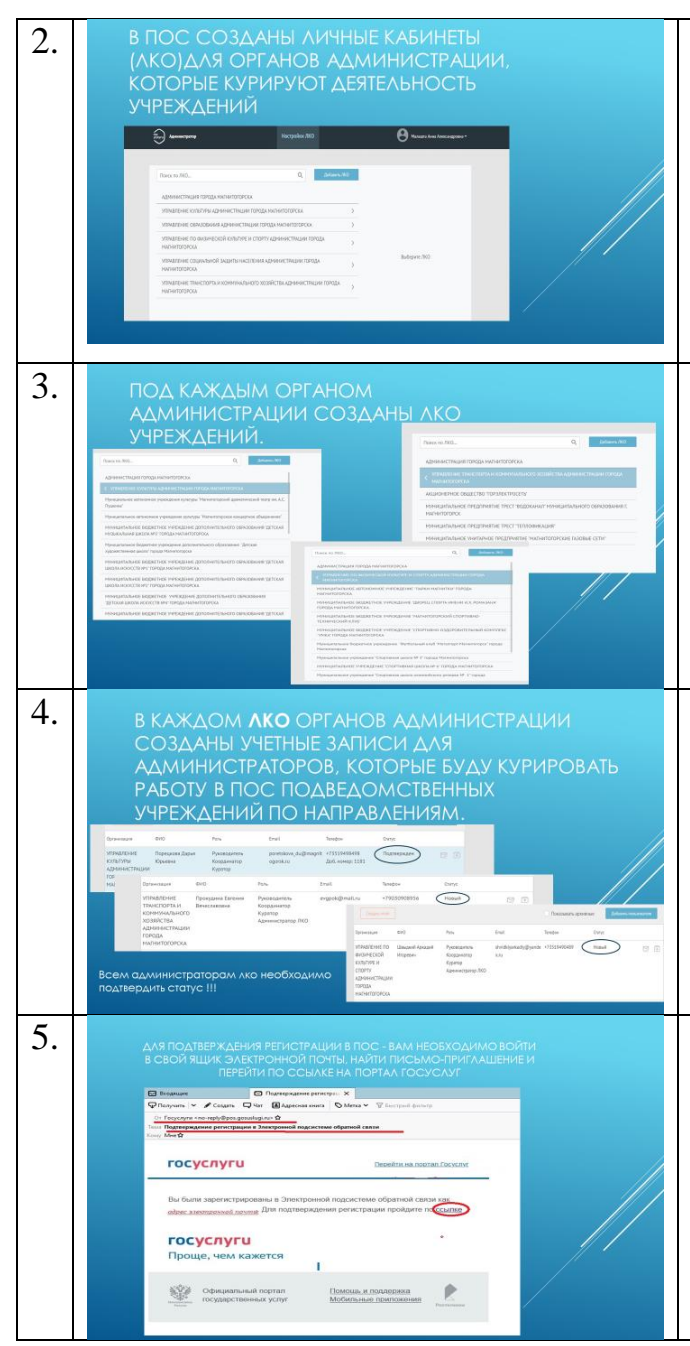

Итак, нами (специалистами администрации города) в ПОС были созданы Личные кабинеты организаций (ЛКО) для администрации города Магнитогорска, ЛКО для управлений администрации города, в компетенцию которых входит курирование вопросов учреждений в соответствии с их видом деятельности. Это управление образования, управление социальной защиты населения, управление культуры, управление транспорта и коммунального хозяйства, управление по физической культуре и спорту. Эти управления будут вышестоящими ЛКО над ЛКО ваших учреждений. В ПОС созданы ЛКО для учреждений «нового типа» (нового перечня).

Под каждым управлением администрации города созданы ЛКО учреждений в зависимости от их направления деятельности.

В управлениях администрации города назначены специалисты, которые являются администраторами и кураторами работ в ПОС для своих учреждений.

Администраторам ЛКО от управлений администрации необходимо войти в ПОС, подтвердить статус (не сделали этого УТиКХ и УФКиС)

Для того, чтобы подтвердить статус необходимо найти в почте письмоприглашение с портала госуслуг, перейти по ссылке из письма.

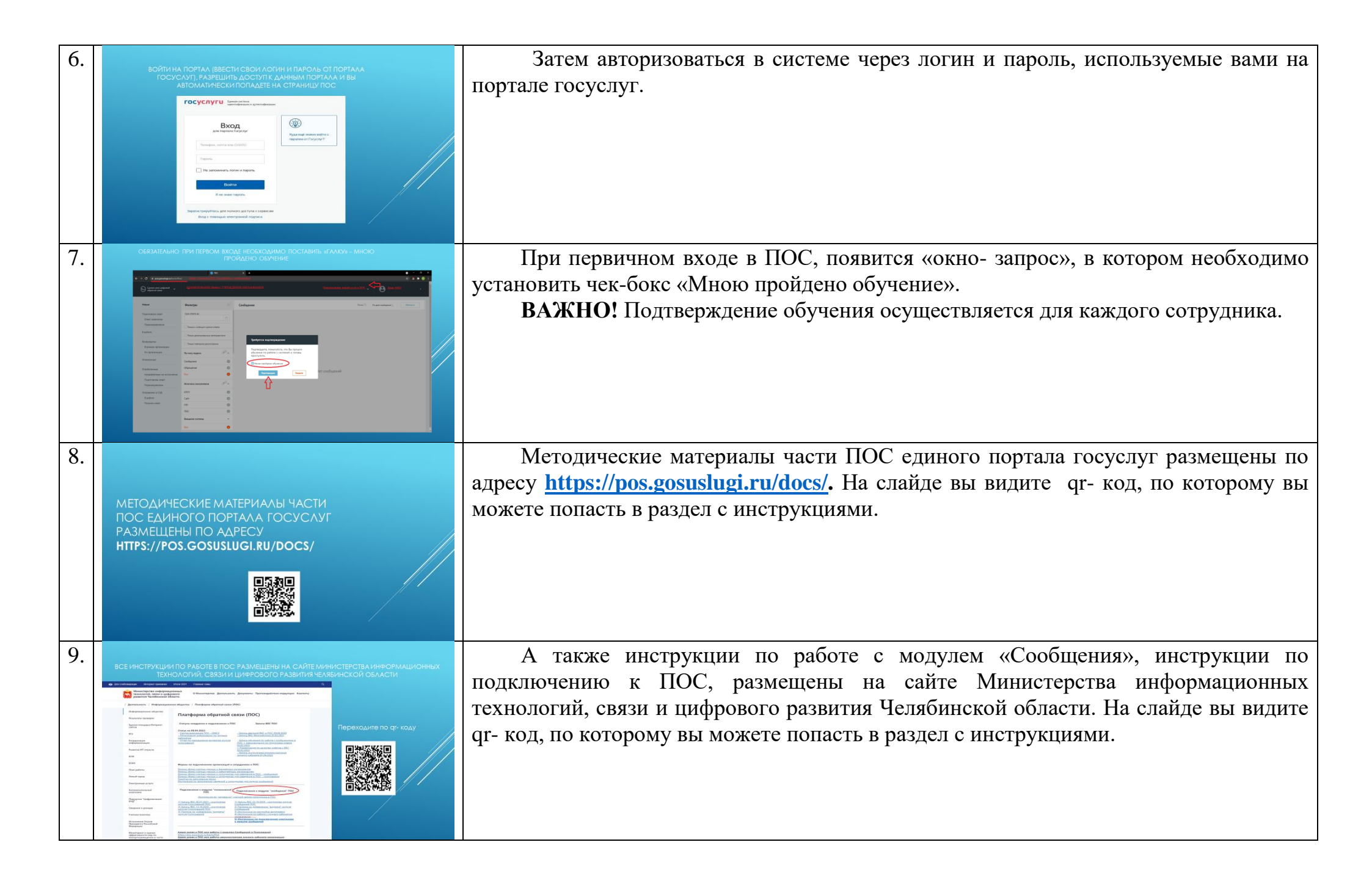

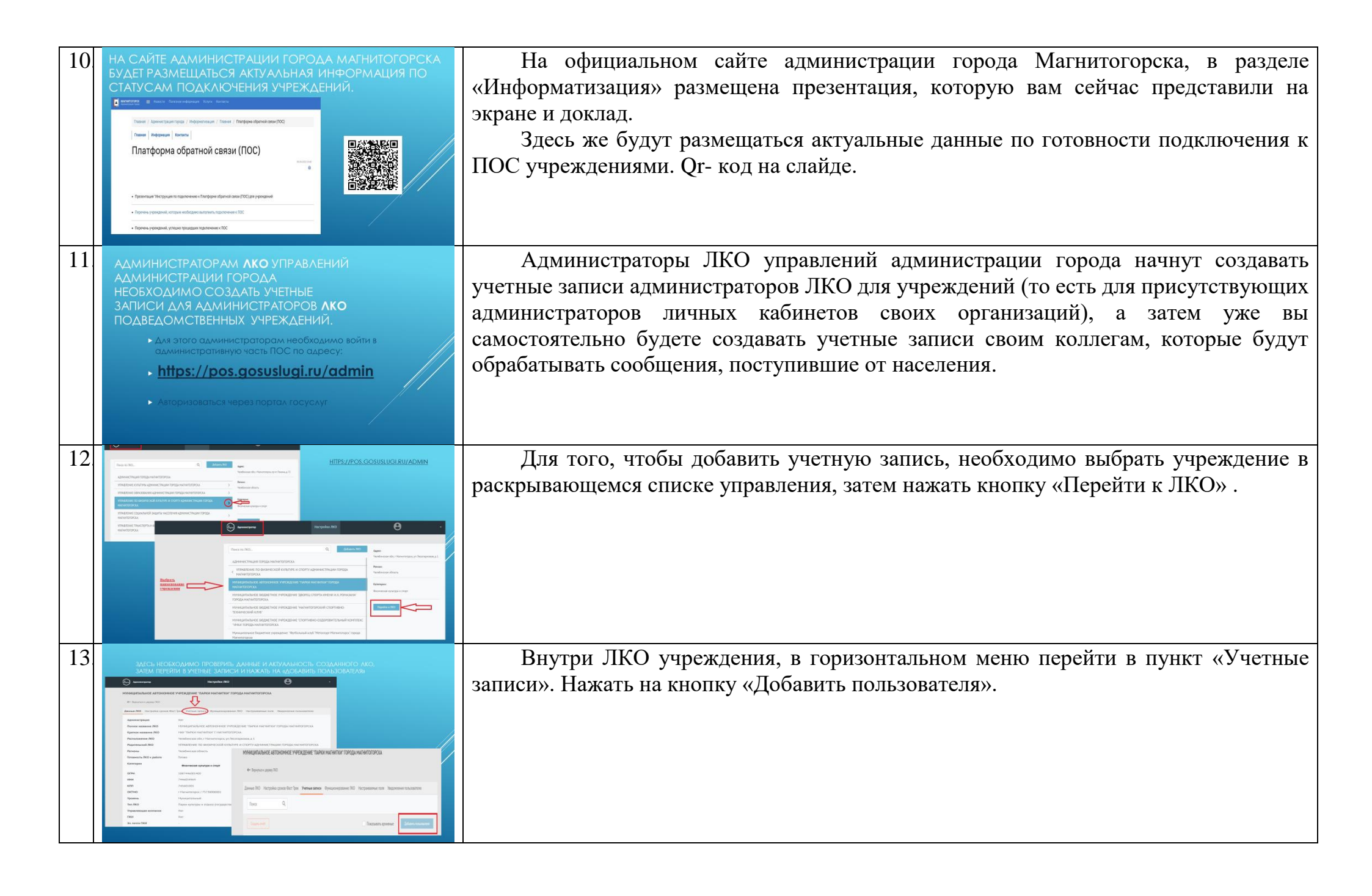

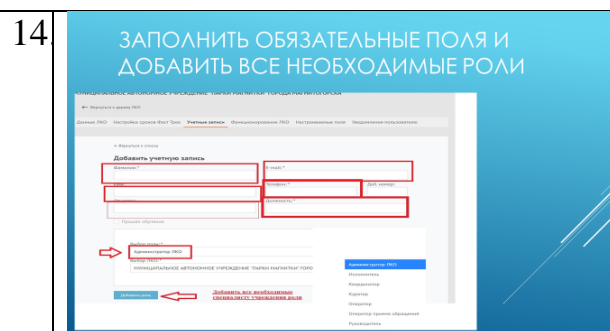

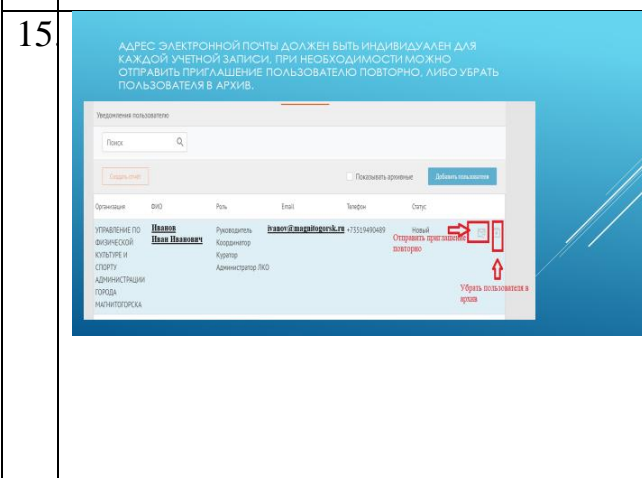

Заполнить все обязательные поля: Фамилия, Имя, Отчество, e-mail (должен быть индивидуален для каждой учетной записи). Номер телефона, по которому можно связаться (сотовый, рабочий). И обязательно роль в ПОС. Роли учетных записей в любом ЛКО: Администратор ЛКО, Координатор, Исполнитель, Руководитель, Куратор.

Администратор ЛКО (ЛКО-личный кабинет организации) -Сотрудник ведомства (организации) - сотруднику доступен функционал настройки ЛК Организации

Координатор -Сотрудник ведомства (организации) - сотрудник распределяет сообщения на исполнителей, в рамках организации

Исполнитель -Сотрудник ведомства (организации) - сотрудник готовит ответы на сообщения.

Руководитель -Сотрудник ведомства (организации) - сотрудник утверждает ответы, согласовывает перенаправление сообщений в другие организации.

Куратор -Сотрудник ведомства (организации) - сотрудник курирует процесс обработки сообщений в рамках организации.

Важно! Для одного сотрудника можно назначить несколько ролей.

Для подтверждения учетной записи сотруднику необходимо перейти по ссылке из письма о регистрации в ПОС и войти в учетную запись ЕСИА.

ВАЖНО! Для корректной привязки необходимо перейти по письму именно из почты, которая была указана при регистрации, иначе можно привязаться к чужой учетной записи.

Письмо приходит с почтового ящика no-reply@pos.gosuslugi.ru

Если не удается найти письмо, либо произошла ошибка в активации, Администратор ЛКО имеет возможность отправить повторное приглашение. Для этого необходимо перейти на вкладку «Учетные записи» и нажать на пиктограмму письма напротив нужной учетной записи (1).

При необходимости (увольнение, смена должностных обязанностей) нужно убрать пользователя в архив, нажав на пиктограмму напротив учетной записи (2).

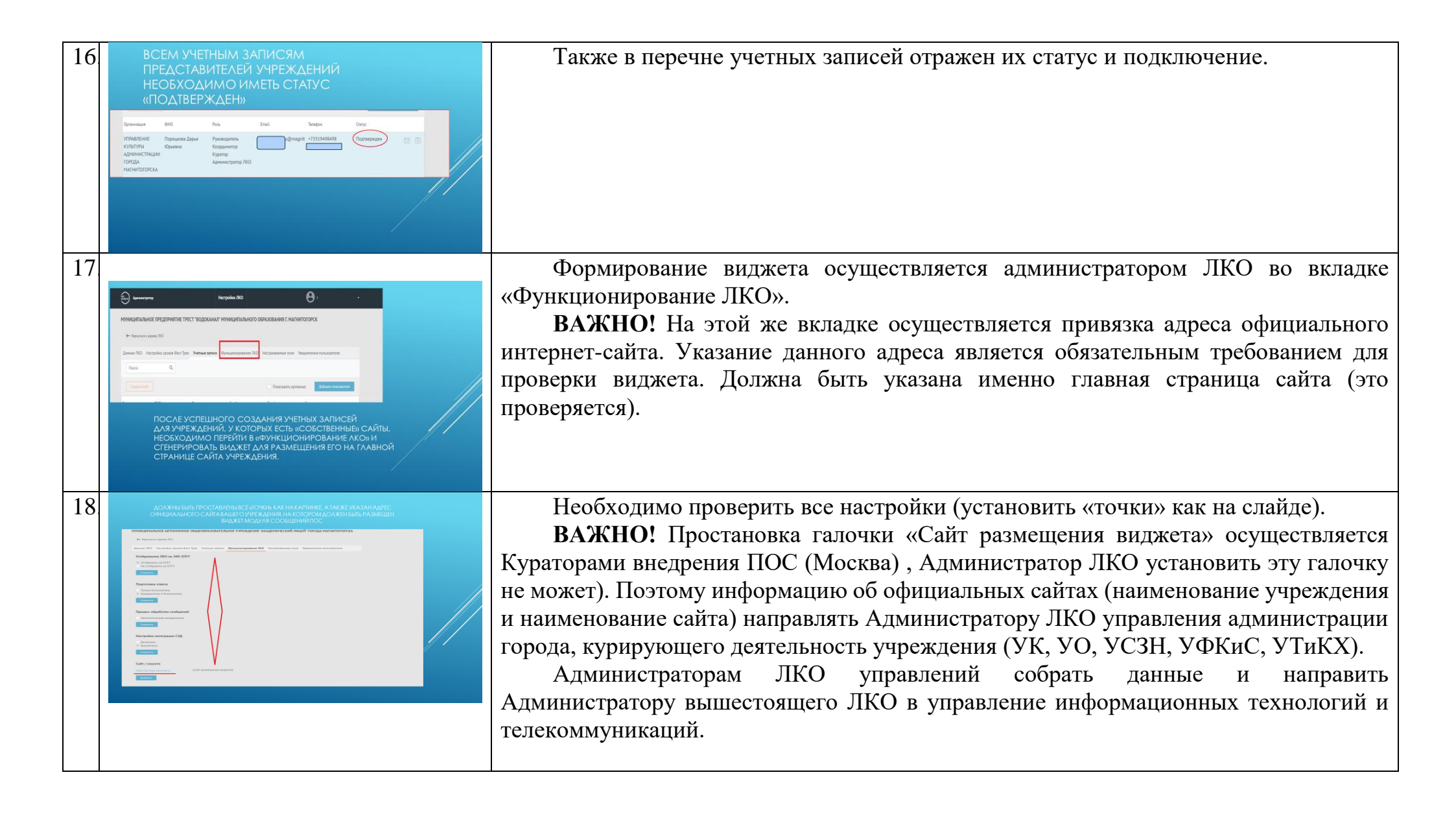

| 19 |                                                                    | <ul> <li>ШАГ 1: Выберите вариант оформления<br/>При выборе варианта оформления и текста баннера в ПОС имеются несколько<br/>тематических вариантов виджетов: школы, детские сады, социальные учреждения,<br/>ЖКХ. По вопросам выбора варианта оформления виджета обращаться к<br/>Администраторам ЛКО управлений. Все вопросы с оформлением будут направляться<br/>региональным кураторам ПОС по Челябинской области.</li> <li>ШАГ 2: Нажмите кнопку «Сгенерировать код»</li> <li>ШАГ 3: Скопируйте код электронной формы, нажав кнопку «Скопировать код»<br/>Вставьте скопированный код в текстовый файл, сохраните файл, передайте файл<br/>с кодом администратору вашего сайта (техническую поддержку вашего сайта) для<br/>того чтобы код вставили в файл главной страницы вашего сайта.</li> <li>Важно! Каждая организация должна использовать уникальный код веб-виджета<br/>и уникальный ЛКО для соответствующей веб-страницы/сайта размещения<br/>электронной формы. Нелопустимо:</li> </ul> |
|----|--------------------------------------------------------------------|----------------------------------------------------------------------------------------------------|
| 20 | <section-header><section-header></section-header></section-header> | <ul> <li>использование одного веб-виджета для нескольких органов/организаций;</li> <li>изменение размеров веб-виджета, негативно влияющее на дизайн и удобство пользователей.</li> <li>ШАГ 4: Уникальный номер вашего ЛКО можно найти в конце кода виджета.</li> <li>Регистрацию в ПОС, проставление отметок о прохождении обучения и готовности ЛКО к работе, размещение виджетов (при наличии сайта) необходимо осуществить до 30.06.2022.</li> </ul>                                                                                                    |